# 45

### **ALPMANN SCHMIDT**

Juristische Lehrgänge

Verlagsgesellschaft mbH & Co. KG

Alter Fischmarkt 8 48143 Münster

Tel.: 02 51-9 81 09-0 Fax: 02 51-9 81 09-60

as.info@alpmann-schmidt.de www.alpmann-schmidt.de

## K1-Informationen

#### Klausuren zur Vorbereitung auf das 1. Juristische Examen

1. Jedem Teilnehmer wird wöchentlich ein Klausurensatz zur Verfügung gestellt. Jeder Klausurensatz enthält zwei Sachverhalte (jeweils einen aus dem BGB oder aus Nebengebieten wie ZPO, Arbeitsrecht und abwechselnd einen aus dem Strafrecht und dem öffentlichen Recht nach Bundesrecht). Im Rahmen der öffentlich-rechtlichen Klausuren erscheint alle sechs Wochen zusätzlich eine Klausur, die nach Landesrecht zu lösen ist. Sie können wählen zwischen Klausuren nach dem Landesrecht von Baden-Württemberg, Bayern, Berlin, Brandenburg, Bremen, Hamburg, Hessen, Mecklenburg-Vorpommern, Niedersachsen, Nordrhein-Westfalen, Rheinland-Pfalz, Saarland, Schleswig-Holstein, Sachsen, Sachsen-Anhalt und Thüringen. Die landesrecht-lichen Klausuren stehen nach Anmeldung auf der Homepage (www.alpmann-schmidt.de) ausschließlich als PDF-Datei zum Download zur Verfügung (insoweit kein Postversand). Wir stellen Ihnen hierzu entsprechende Zugangsberechtigungen zur Verfügung.

2. Jeder Klausurensatz enthält außerdem die Lösungen zu den jeweils zwei Wochen vorher ausgegebenen zwei Sachverhalten. Bei den landesrechtlichen Klausuren ist die Lösung zwei Wochen nach Erscheinen des Sachverhaltes ausschließlich auf der Homepage verfügbar.

3. Die zur Lösung der Klausuren erforderlichen Gesetzestexte werden nicht gestellt.

4. Der Teilnehmer des Klausurenkurses mit Korrektur kann zu jedem Sachverhalt seine Ausarbeitung zur Korrektur und Benotung einsenden. Auch die landesrechtliche Klausur kann zur Korrektur eingereicht werden.

Ausarbeitungen müssen handschriftlich verfasst und zwei Wochen (Poststempel) nach Datum der Klausuraufgabe als Briefpost zurückgeschickt oder als PDf-Datei über das Klausurenportal "Meine Klausuren" (https://www.alpmann-schmidt.de/MeineKlausuren.aspx) hochgeladen werden. Jeder Kursteilnehmer darf pro Klausuraufgabe nur eine einzige, selbst handschriftlich verfasste Ausarbeitung einschicken bzw. hochladen. Später zugestellte Ausarbeitungen sind von der Korrektur ausgeschlossen. Die vom Teilnehmer eingesandten Ausarbeitungen werden innerhalb von zwei Wochen nach Ablauf der Abgabefrist korrigiert und anschließend per Post zurückgesandt oder über das Klausurenportal zum Download bereitgestellt. Im letztgenannten Fall erfolgt nach Bereitstellung eine Benachrichtigung per Email.

Bei der Ausarbeitung über das Klausurenportal muss es sich um eine PDF-Datei handeln. Andere Dateiformate, insbesondere Fotoformate (z.B. JPEG), können nicht hochgeladen werden. Ferner ist auf eine gute Lesbarkeit der eingesandten Ausarbeitung zu achten.

Bei Einsendung der Ausarbeitung ist unbedingt darauf zu achten, dass Name, Anschrift, Kunden-Nr. und Klausur-Nr. aufgeführt sind (per E-Mail: in der Betreffzeile). Adressänderungen teilen Sie uns bitte zwei Wochen im Voraus mit. Nur so kann sichergestellt werden, dass Zuordnung, Korrektur und Rücksendung problemlos funktionieren. Pressepostsendungen werden mit dem Nachsendeantrag der Post nicht weitergeleitet.

#### Postversandklausuren

Der Klausurensatz wird immer zu Beginn einer jeden Woche mit dem Versendungsweg "Pressepost" abgeschickt, mit Ausnahme der landesrechtlichen Klausuren, die ausschließlich zum Download auf der Homepage zur Verfügung gestellt werden. Der Postweg kann bis zu 5 Werktage betragen. Die erste Klausur erscheint am ersten Montag im Monat. Die Sachverhalte stehen außerdem in der Regel auf unserer Homepage kostenlos ab Freitag der Vorwoche zur Verfügung.

Nicht erhaltene Lieferungen reklamieren Sie bitte innerhalb von vier Wochen. Eine rückwirkende Lieferung der Klausuren ist nicht möglich.

#### Onlineklausuren

Der Klausurensatz wird ausschließlich als PDF-Download zu Beginn einer jeden Woche auf unserer Homepage <u>www.alpmann-</u> <u>schmidt.de</u> zur Verfügung gestellt. Die erste Klausur erscheint am ersten Montag im Monat.

Die Gebühr beträgt monatlich:

| <ul> <li>Postversandklausuren ohne Korrektur</li> </ul>    | 26,00 € |
|------------------------------------------------------------|---------|
| <ul> <li>Postversandklausurenkurs mit Korrektur</li> </ul> | 49,00 € |
| – Onlineklausuren ohne Korrektur                           | 21,00€  |
| – Onlineklausurenkurs mit Korrektur                        | 39,00€  |

und ist am 1. eines jeden Monats im Voraus zu leisten.

Zahlungen tätigen Sie bitte unter Angabe der Kunden-Nr. auf nachstehendes Konto:Sparkasse Münsterland OstIBAN: DE36 4005 0150 0000 2852 70BIC: WELADED1MSTAdressänderungen teilen Sie uns bitte zwei Wochen im Voraus mit.

Den Klausurenbezug können Sie schriftlich sechs Wochen zum Monatsende kündigen. Die Mindestlaufzeit beträgt 2 Monate.

Wir weisen darauf hin, dass die PDF-Dateien mit einem Kopierschutz versehen sind und dass durch die Nutzung des Internets (etwa durch einen Zugangsprovider) weitere Kosten entstehen. Diese Kosten trägt der Kursteilnehmer; sie werden nicht durch Alpmann und Schmidt Juristische Lehrgänge übernommen. Weitere Informationen entnehmen Sie bitte den Hinweisen auf unserer Homepage.

Falls Sie in Zukunft Ihre Klausuren zur Korrektur einsenden möchten, so bitten wir Sie, sich rechtzeitig (zwei Wochen vor Monatsanfang) zu dem Klausurenkurs mit Korrektur umzumelden. Eine Umstellung ist allerdings erst nach Vorliegen eines von Ihnen unterschriebenen Fernunterrichtsvertrags möglich.

Vertragsformulare stehen zum Download auf unserer Homepage im Formularcenter bereit oder können per Telefon, Fax oder E-Mail angefordert werden.

Für die Umstellung von Postversandklausuren auf Onlineklausuren bzw. Onlineklausuren auf Postversandklausuren bitten wir ebenfalls um schriftliche Mitteilung zwei Wochen vor Monatsanfang.

#### Zugang zu den PDF-Downloads und dem Korrekturportal "Meine Klausuren":

Nach Anmeldung auf unserer Homepage (www.alpmann-schmidt.de) wählen Sie bitte im Menü den Punkt "myAlpmann" an.

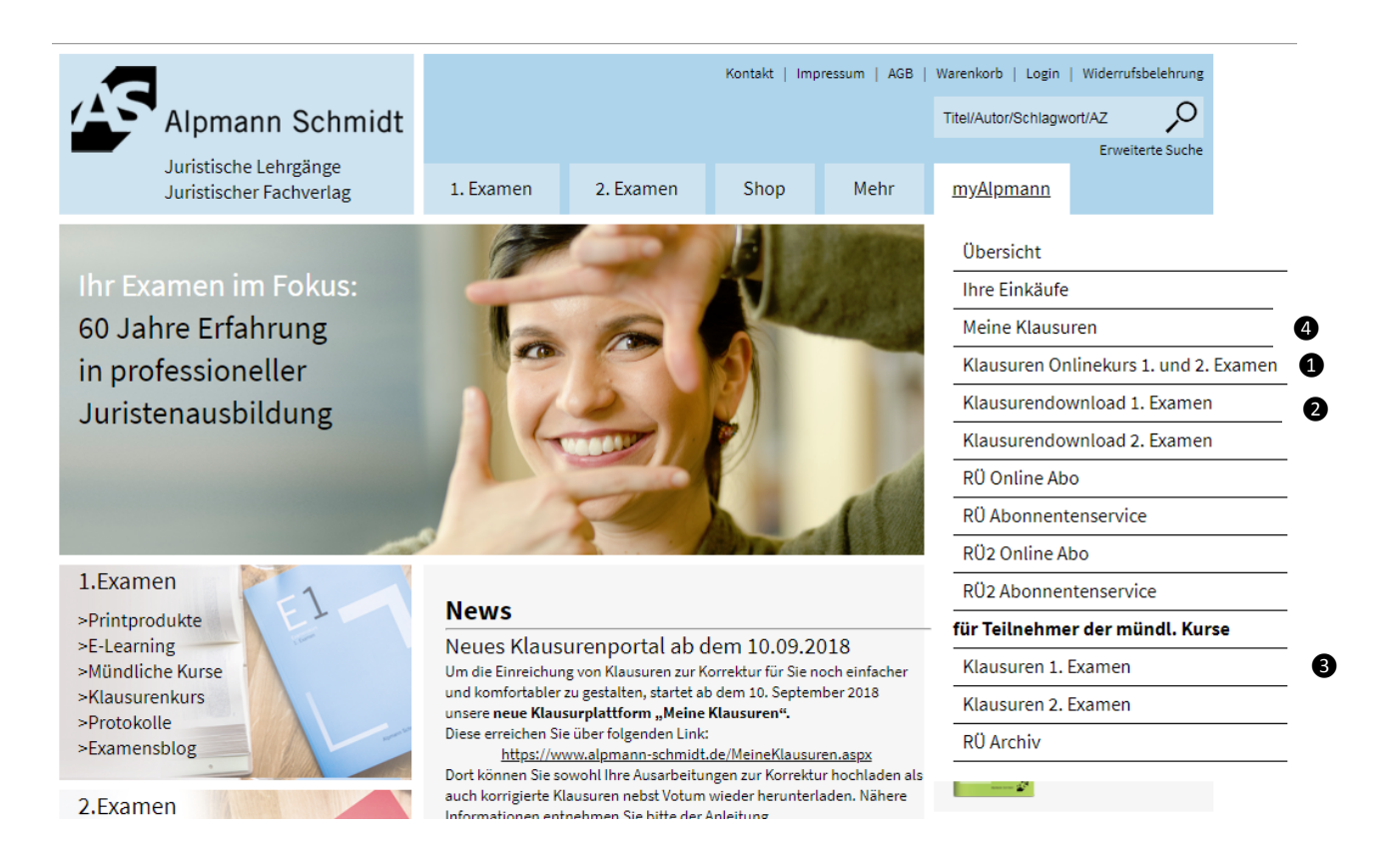

Hier wählen Sie bitte aus:

0

0

als Bezieher des Online-Klausurenkurses den Unterpunkt "Klausuren Onlinekurs 1. und 2. Examen";

um als **Bezieher des Postversandkurses** Zugriff auf die nur online zur Verfügung gestellten C-Klausuren (Landesrecht) zu erhalten den Unterpunkt "Klausurendownload 1. Examen".

**3** um als **Teilnehmer eines mündlichen Kurses in einem Alpmann-Schmidt-Repetitorium** Zugriff auf die Landesrechtsklausuren zu erhalten den Unterpunkt "Klausuren 1. Examen im Bereich "Für Teilnehmer der mündl. Kurse".

Sie erhalten dann Zugriff auf die Klausuren, die in Verbindung mit Ihrem Abonnement zur Verfügung stehen. Sollte Ihnen Ihr Kennwort nicht bekannt sein, können Sie sich dieses über den "Kennwort vergessen"-Link im Login-Bereich anfordern. Das Kennwort wird an die bei uns unter Ihrer Kundennummer hinterlegte E-Mail-Adresse gesendet.

Wählen Sie den Punkt "Meine Klausuren", um zu unserem Korrekturportal zu gelangen. Dort können Sie Ihre eingescannte Ausarbeitung zur Korrektur hoch- und nach abgeschlossener Korrektur wieder herunterladen. Sobald eine korrigierte Ausarbeitung zum Download verfügbar ist, erhalten Sie eine Benachrichtigung per E-Mail. Ausnahmen: Sofern Sie den Klausurenkurs mit Audiokorrektur oder den P1-Kurs gebucht haben, reichen Sie Ihre Ausarbeitungen bitte wie bisher per E-Mail ein.

Wir wünschen Ihnen viel Erfolg im Studium und Referendariat und hoffen, dass unsere Klausuren Ihre Zustimmung finden werden.

Ihr Verlag Alpmann und Schmidt